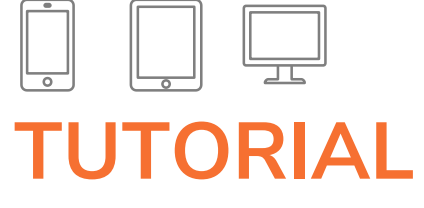

Cadastro Sistema de Gratuidades

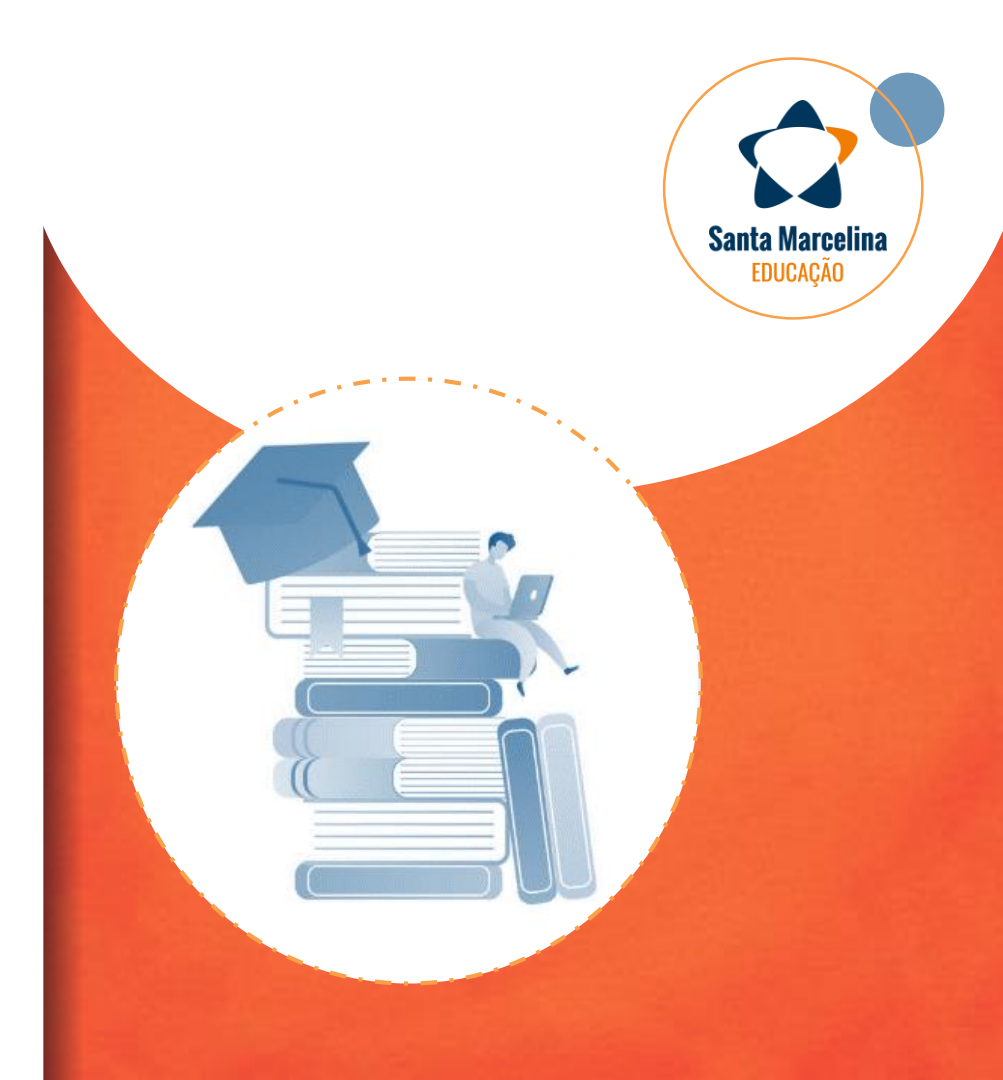

# **1.** Observações

Orientações para digitalização

## Atenção

- Ler atentamente o Edital enviado por e-mail pela unidade de ensino;
- Todos os integrantes do grupo familiar devem apresentar CPF;
- Inserir documentação legível em formato PDF e em posição vertical para leitura e análise;
- Documentação com data de validade compatível com as regras previstas em Edital;
- Preencher por completo o Passo do requerimento para prosseguir com o cadastro. Caso esteja incompleto, o Sistema impossibilitará a continuidade do cadastramento das informações.

# Digitalização

Exemplo para escanear documentos pelo celular

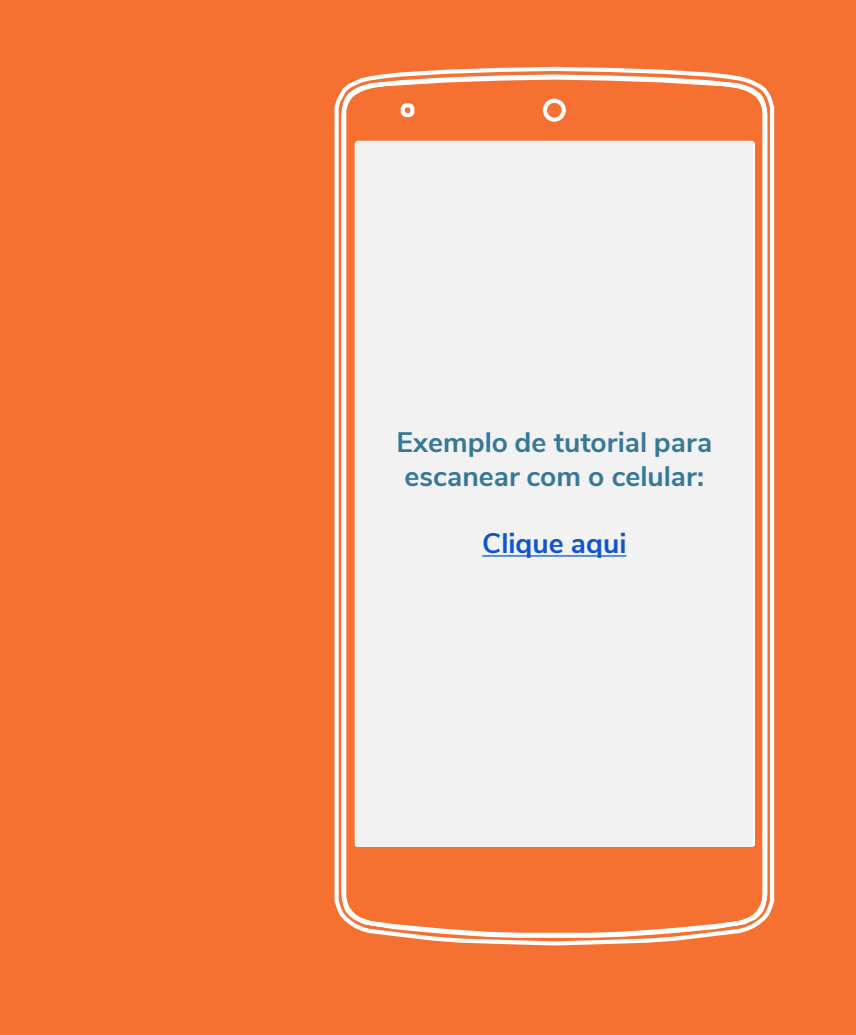

Aprovado

н.

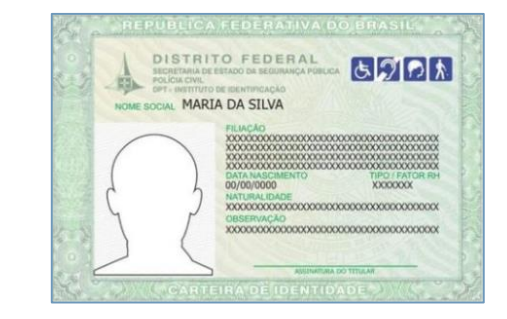

| REGISTRO GERAL    | 00.000.000-0   | ZVIA       | DATA DE E | EXPEDIÇÃO 00/00/0000 |
|-------------------|----------------|------------|-----------|----------------------|
| JOSE DA SILVA     |                |            |           |                      |
| 25/01/2006, TAGU  | JATINGA - DF   | KU A-00, : | or Un     |                      |
| TELEITOR          | CTPS           | SERIE      | UF        |                      |
| 000.000.000-00    | 000.000.00     | 00000      | 8         | POLEGAR DIREITO      |
| NIS / PIS / PASEP | IDENTIDADE PRO | FISSIONAL  |           | 3                    |
| 000.000.000-00    | 000.000.000-00 |            |           |                      |
| CERT MILITAR      |                |            |           |                      |
| CNH               | CNS            |            |           |                      |
| 000.000.000-00    | 000.000.000-00 |            |           |                      |
|                   |                |            |           |                      |
|                   |                |            | 1         |                      |
|                   |                |            | 3         |                      |

Não Aprovado

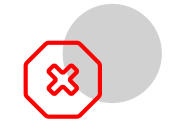

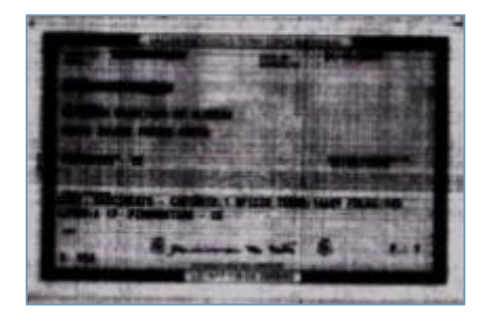

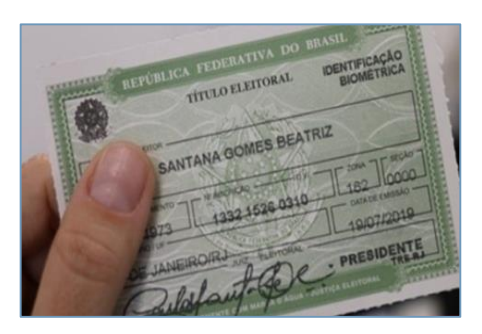

Aprovado

Não Aprovado

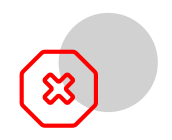

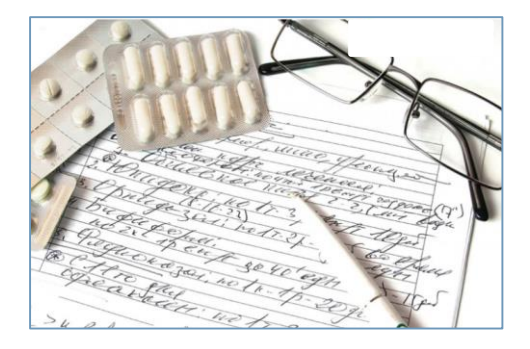

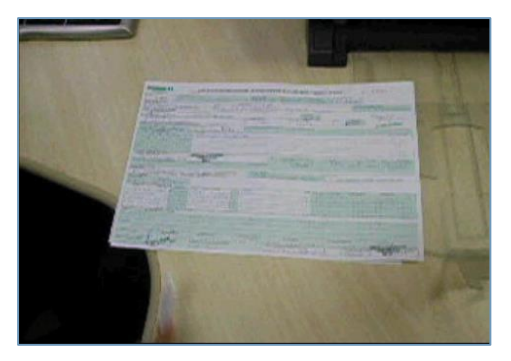

| Cernig Distribuição S.A. CNPJ 06 881.160/0001-16 / Insc. Estad<br>4r. Bertacena, 1.200 - 11º andar - Ala A1 - CEP 30180-131 - Bei                                                                                                    | ual 052.32136.0067 Tenfa Social de Energia Elétrica - TSEE foi chada pola<br>lo Hartante - MG Lai e* 10.438, de 26 de abril de 2002                                             |
|----------------------------------------------------------------------------------------------------|----------------------------------------------------------------------------------------------------|
| SEU ROME<br>SEU ENDEREÇO<br>SEU BANRD<br>00000 000 SUA CIDADE, UF<br>CPF 000.000.000-00                                                                                                    | Referente a         Nº DO CLIENTE           DEZ/2016         0000000000           Código de Débito Automático:         0000000000                                               |
| NOTA FISCAL - CONTA DE ENERGIA ELÉTRICA - SE<br>Classe<br>Basidencia1<br>Bifásico                                                                                                    | RHE U N 000000000 PTA Nº16.000114527.70           ss de Loitura         Datas da Nota Fiscal           Avue, revioner         Inaskov da Victoria           01/12         02/01 |
| Tipo de Medição Medição Leñaria Anterior<br>Energia kah AAA00000000 25.501                                                                                                    | Informações Técnicas<br>Lettura Atual Constante de Multiplicação Consumo IVII<br>25. 023 I 122                                                                                  |
| Informações Gerais                                                                                                    | Valores Faturados<br>Decisple<br>Energia Elécrica xen 122 0.6852887 101.0                                                                                                    |
| kota fiscal de 11/2016 quíacia em 22/11/2016.<br>Considerar note fiscal quíacia após débito em sua o'c.<br>o pagamento desta conta não quía debitos anterciros,<br>añas astes, estão supeitas ponsibilades legans vegentes<br>multas is vicu atualização financeira quieron baseados no<br>encimento das mestimas.                                                                                                    | Encargos / Cobrança<br>Dovtrio. Gustelo Ilun: Noltica 12,7<br>Taritas aplicadas (sem impostos)                                                                                  |
| untura mericana conorme calenciano de interamiento                                                                                                    | Energía Elecrica IIII 0,5457000<br>Adicional Bandeiras - Já Incluído no Valor a Pagar<br>Busteira Anarata 2,5                                                                   |
| Indications de Quellidade de l'ennectmentio           Bi 4.02 1203           Declarations de Quellidade de l'ennectmention           Declarations de la construction de la construction de la constru |                                                                                                    |

Aprovado

Poder Judiciário do Estado de Minas Gerais Justiça de Primeiro Grau

SELEÇÃO PÚBLICA DE ESTAGIÁRIOS DE GRADUAÇÃO EM DIREITO PARA PROVIMENTO DE VAGAS DE ESTÁGIO REMUNERADO QUE VIEREM A SURGIR NO PRAZO DE VALIDADE DESTA SELEÇÃO NA COMARCA DE IPANEMA, DO ESTADO DE MINAS GERAIS.

#### EDITAL N° 02/2019

A Excelentissima Juiza de Direito, Dr<sup>4</sup>, Luciana Mara de Faria, Diretora do Foro da Comarca de Ipanema, Estado de Minas Gerais, no exercicio das atribuições que lhe são conferidas pelo art. 13, III da Portaria Conjunta n. 297, de 05 de julho de 2013, do Tribunal de Justiça do Estado de Minas Gerais, Iorna pública a abertura de inscrições para a seleção pública para provimento de vagas de estágio que vierem a surgir no prazo de validade desta seleção, para estudantes do curso de graduação em DiBERTO na Comarca de Ipanema, do Estado de Minas Gerais, nos temos deste Edital.

#### 1. DAS DISPOSIÇÕES PRELIMINARES

1.1 Poderão participar da seleção pública estudantes do curso de graduação em Direito, nos termos da Lei n. 11.788, de 25 de setembro de 2008 e da Portaria Conjunta n. 297, de 05 de julho de 2013.

1.2 A seleção pública será executada e acompanhada pela Diretora do Foro da Comarca, que a presidirá, e pelos servidores Eliane Sousa Campos Aguiar e Wéberton Oliveira da Costa, conforme portaria da direção do foro.

 A carga horària para a realização do estágio é de 30 (trinta) horas semanais, com jornada diária de 6 (sets) horas diárias.

1.4 O estagiário fará jus ao recebimento de bolsa de estágio que, atualmente, possul o valor de R\$ 1.047,00 (mil e quarenta e sete reals), acrescido de auxilio transporte, em pecúna, em quantía equivalente a dez por cento do valor da bolsa de estágio, e, também, seguro contra acidentes pessoais contratado pelo Tribunal, tudo nos termos da Portaria n. 3.063/PR/ 2014.

Pp.1/24

Documento original assinado pela MM. Julia de Direito Diretore do Fórum da Comarca de Ipanemo-MG, Drª, Luciona Mara de Faria, em 24/10/2019. Não Aprovado

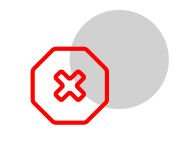

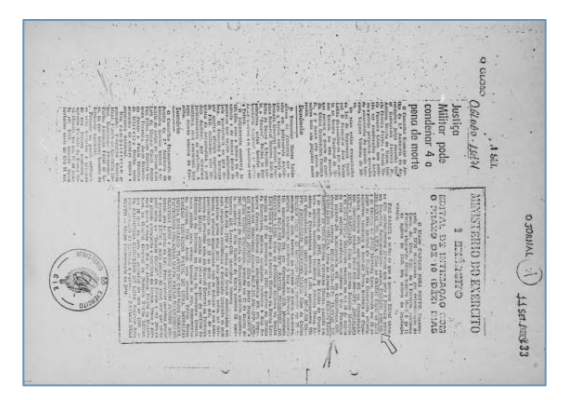

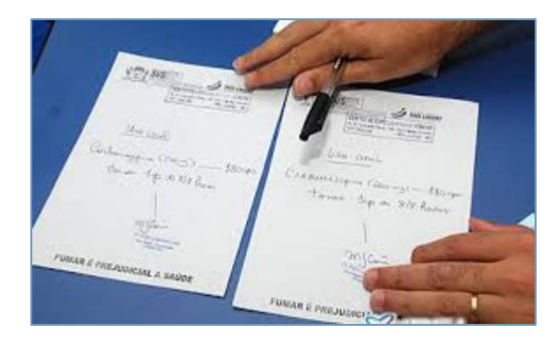

Aprovado

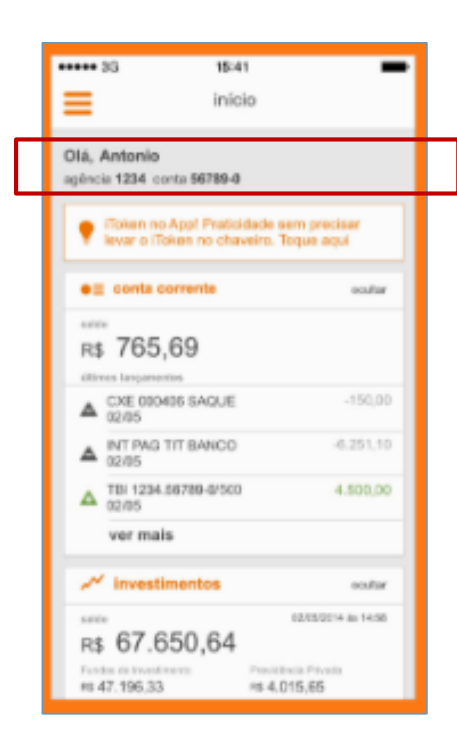

Não Aprovado

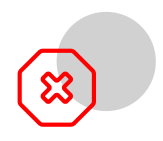

| Ş   | Autoatendime                                  | nlo Sai    |
|-----|-----------------------------------------------|------------|
| Vol | Extrato de Conta C                            | orrente    |
| Dia | a Histórico                                   | Valor      |
|     | Saldo Anterior                                | 1.568,37 C |
| 2   | Compra com Cartão<br>01/01 20:00 PIZZA<br>ONE | 15,00 D    |
| 2   | Compra com Cartão<br>01/01 20:50 PIZZA<br>ONE | 126,81 D   |

### Extratos bancários extraídos de aplicativos:

 Apresentar extrato com identificação do titular da conta bancária, com prazo de validade vigente em Edital.

Aprovado

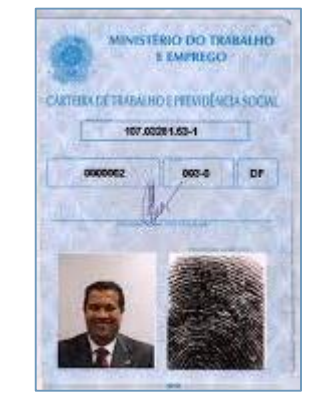

CONTRATO DE TRABALEC 10.11 - 87

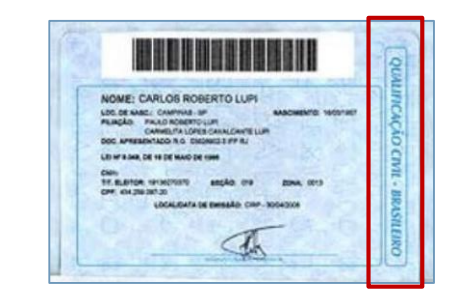

Não Aprovado

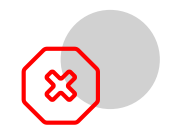

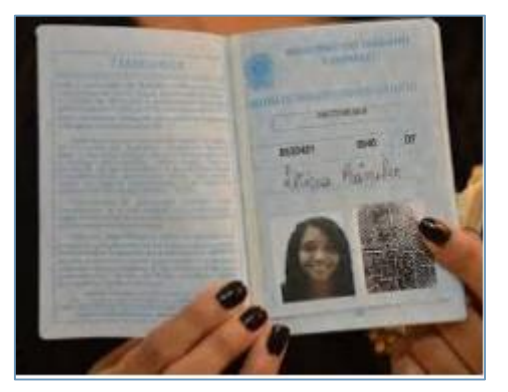

### CTPS:

 Apresentar dados da página com foto, qualificação civil e contrato de trabalho, conforme orientações do Edital.

Aprovado

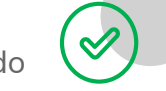

| 29/06/2020                 | Receita Federal do Brasil |
|----------------------------|---------------------------|
| BRASIL<br>(HTTPS://GOV.BR) |                           |
| ~ ~ ~                      |                           |
| Situação d                 | as Declarações IRPF       |
| '                          | ,                         |
| 2020                       |                           |
|                            |                           |

| Prezado Contribuinte (CPF 07 |                                  |                             |
|------------------------------|----------------------------------|-----------------------------|
| MARCOS                       |                                  |                             |
| Sua declaração não co        | onsta na base de dados da        | Receita Federal.            |
| Em Brasilia - DF             | 29/06/2020<br>versão 01.20180815 | 15:27                       |
|                              | Voltar                           | (javascript:window.print()) |

A Receita Federal agradece a sua visita. Para informações sobre política de privacidade e uso, clique aquí (http://idg.receita.fazenda.gov.br/sobre/política-de-privacidade). Atualize sua página (http://idg.receita.fazenda.gov.br/sobre/política-deprivacidade/avisos/2014/atualize-sua-pagina) Versão: VOIR

1/1

htps://servicos.receita.fazenda.gov.br/Servicos/ConsRest/Atual.app/paginas/view/restituicao.asp

Não Aprovado

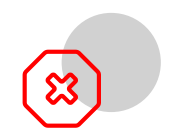

Pergunus requentes | Contato | Serviços | Dados A

### Situação das Declarações IRPF 2017

Prezado Contribuinte (CPF 103 シンシ22 入 入

| NATAN             | idos da Receita Federal.         |       |  |
|-------------------|----------------------------------|-------|--|
| Em Brasilia - D/F | 09/02/2018<br>versão 06.20140109 | 09:49 |  |
|                   | Voltar                           |       |  |

A Receita Federal agradece a sua visita. Para informações sobre política de privacidade e uso, clique aqui. Atualize sua página Versão: v.01R

### Declaração de isenção de IRPF:

- Não apresentar o 'print' da tela da Receita Federal;
- Salvar documento em 'PDF' para envio e análise.

# **2.** Sistema

Passos para preenchimento

# http://filantropia.santamarcelina.edu.br/

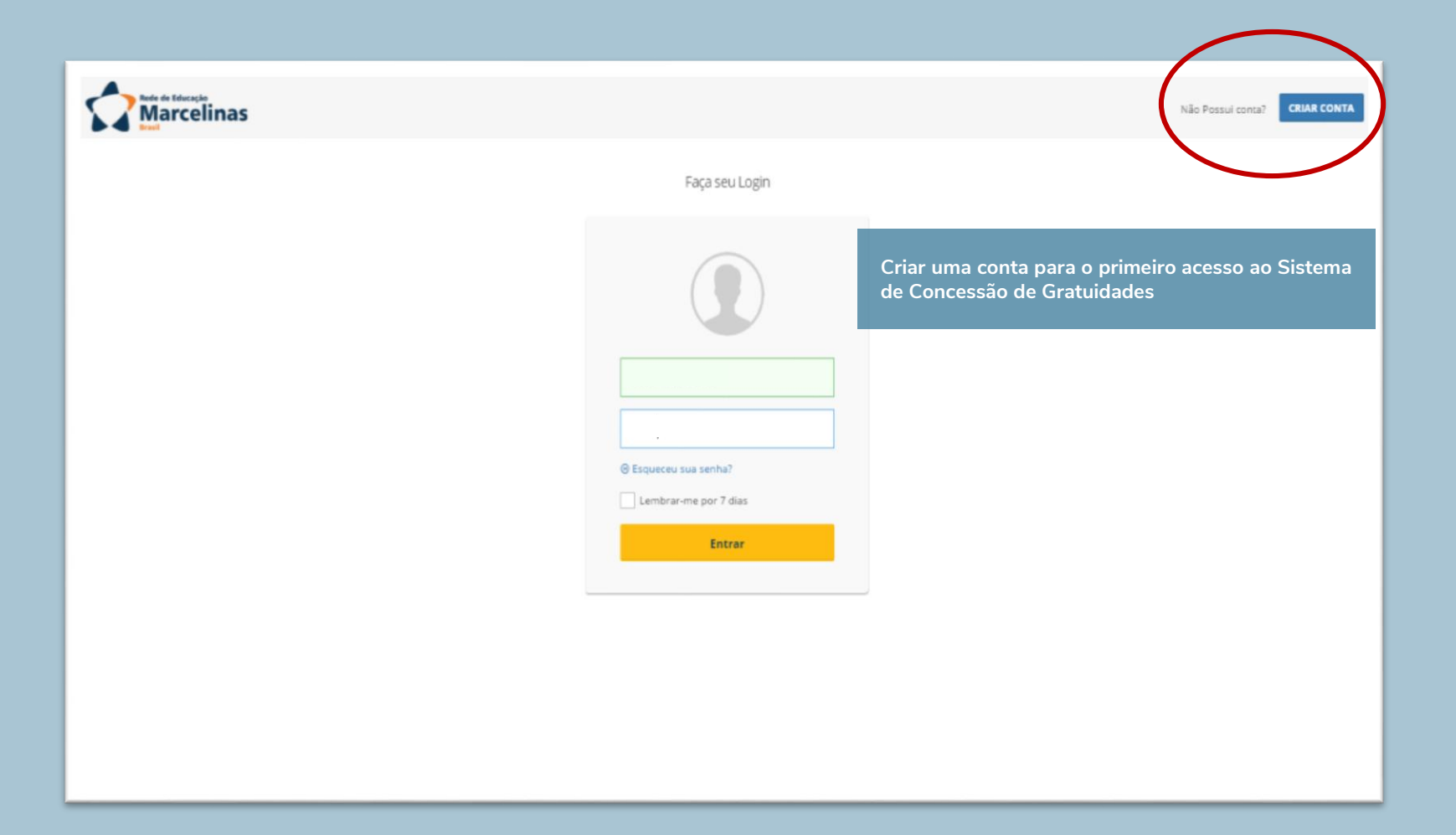

Cadastre-se para ter acesso ao portal de concessão de gratuidade educacional da Associação Santa Marcelina.

Crie sua conta preenchendo os campos ao lado.

Atenção ao preenchimento dos campos destacados:

- CPF: cadastrar o CPF do candidato;
- Nome completo: cadastrar nome completo do candidato, sem erro de ortografia ou abreviações;
- Tipo de gratuidade educacional: atenção ao selecionar o campo <u>ENSINO SUPERIOR</u>, evitando preenchimento incorreto.

| Atenção! O CPF deve ser do candidato | a gratuic 🔒 |
|--------------------------------------|-------------|
| E-mail                               |             |
|                                      | 1-          |
| Confirme e-mail                      |             |
| Senha                                |             |
| Confirme senha                       | <b>A</b>    |
|                                      | 1           |
| Atenção! Preencher nome completo.    | +           |
| Telefone                             | ¢.          |
| ipo de gratuidade educacional        |             |
| Educação Básica                      |             |
| Ensino Superior                      |             |
| oto (candidato)                      |             |
|                                      | Selecione   |

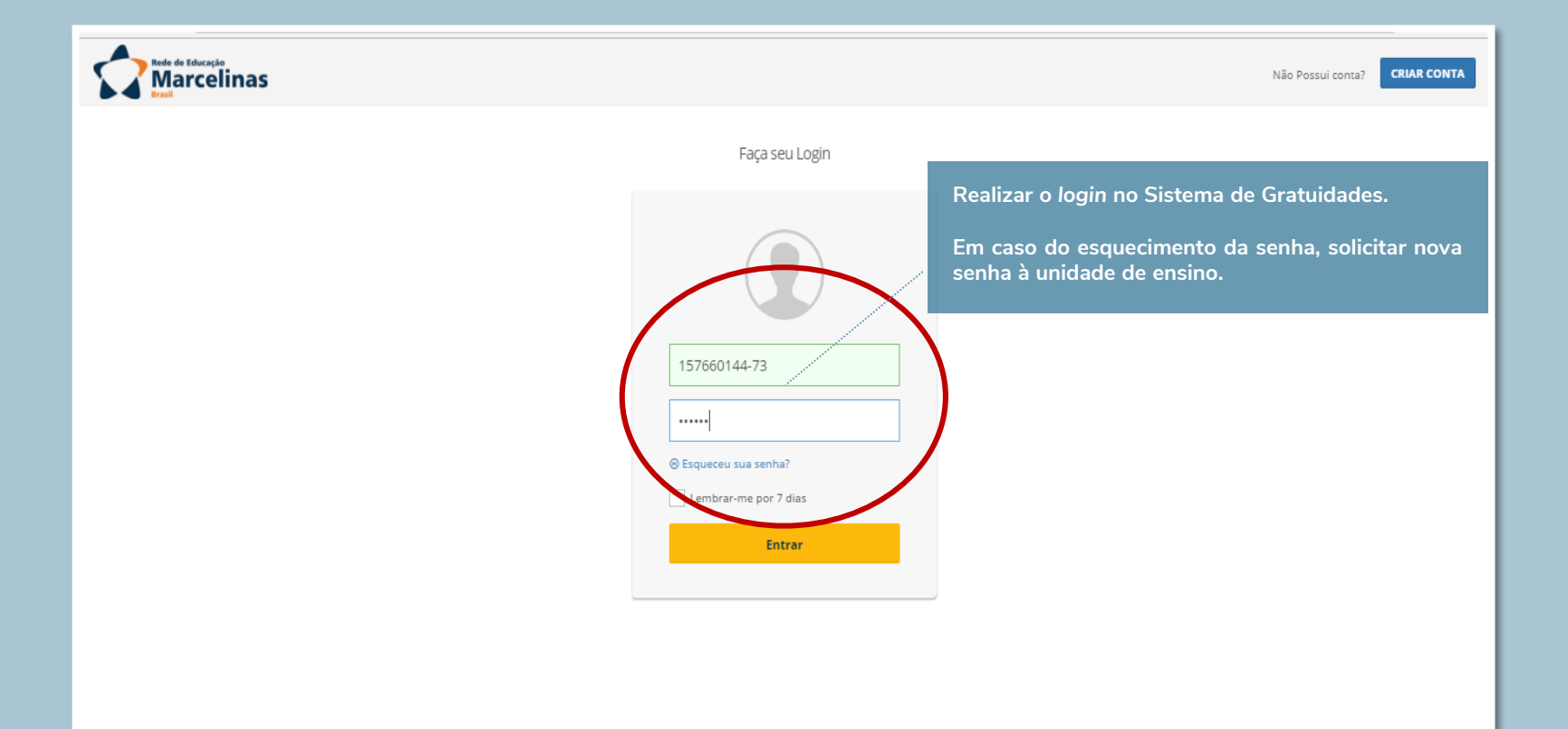

### Marcelinas

G

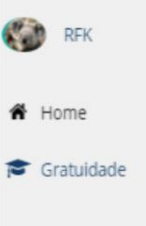

### 倄 Home > Tela inicial

### Bem-vindo ao Portal de Concessão de Gratuidade Educacional!

O Portal da Associação Santa Marcelina facilitará a candidatura às gratuidades concedidas pela Instituição e pelo programa Universidade para Todos - Prouni.

### Boa navegação!

# Ensino Superior Optante PROUNI? Sim

Optar pela candidatura PROUNI e solicitar o início do preenchimento do cadastro.

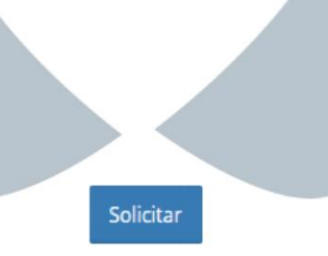

© Copyright 2012 | ASM - Associação Santa Marcelina

Todos os direitos reservado

## Passos

### Etapas de preenchimento do cadastro

- 1. Unidade / curso
- 2. Dados do requerente e residência
- 3. Dados da filiação
- 4. Dados financeiros do requerente
- 5. Dados do grupo familiar
- 6. Despesas do grupo familiar
- 7. Bens e imóveis
- 8. Declaração do Requerente

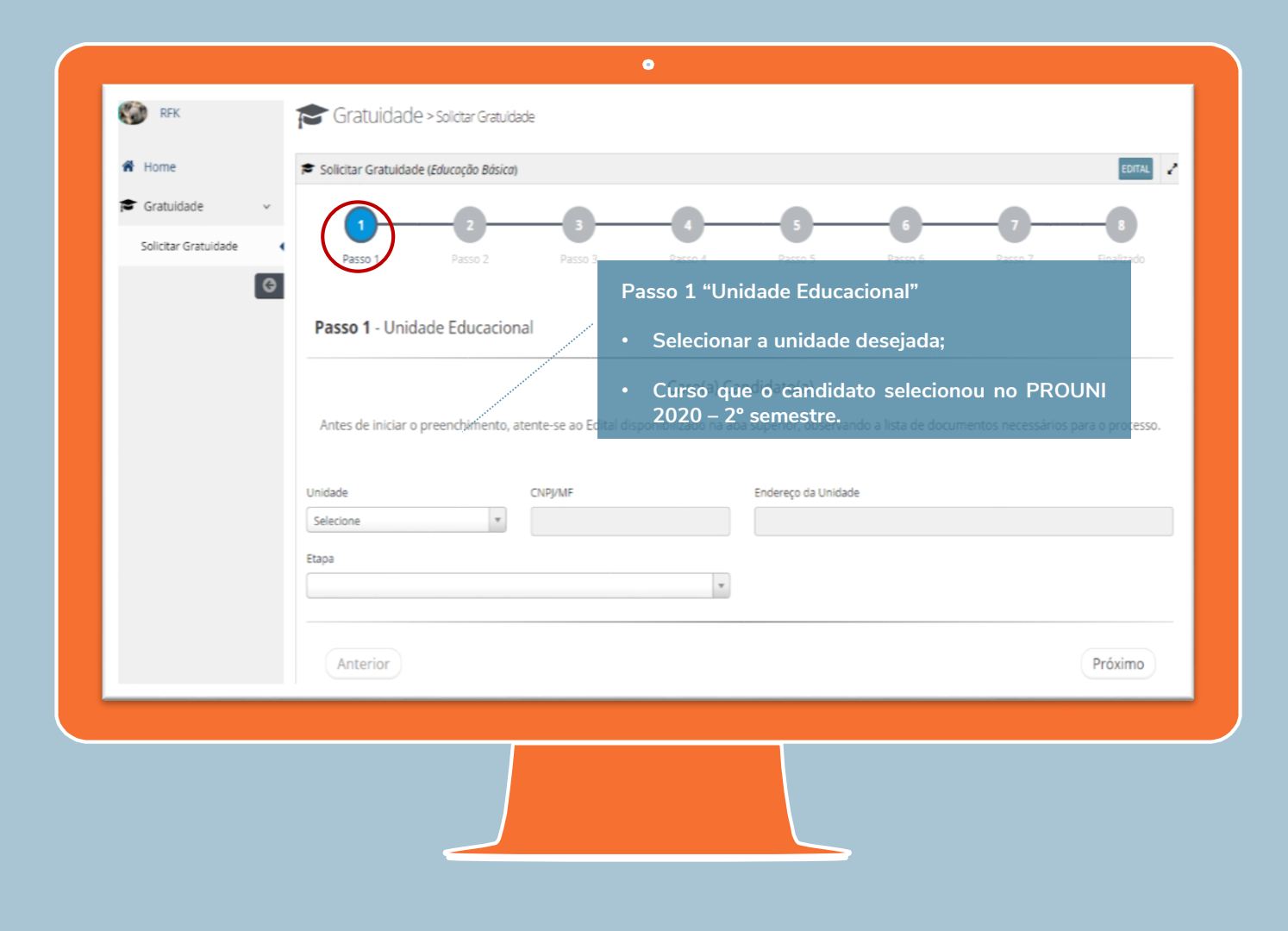

| 2 3 4<br>Passo 3 Passo 4         | Passo 5                                                                   |                                                                                                    |
|----------------------------------|---------------------------------------------------------------------------|----------------------------------------------------------------------------------------------------|
| $\smile$                         |                                                                           | Passolio Passoli Pinalizado                                                                                      |
| lo Requerente                    |                                                                           | Passo 2 "Dados do requerente" cadastrar o<br>seguintes itens:                                                    |
| Data de Nascimento               | Aluno ou Candidato?                                                       | * dados pessoais de identificação do solicitante;<br>************************************                        |
| a?<br>•                          |                                                                           | <u>Atenção:</u> Observar os documentos a seren<br>anexados nos campos obrigatórios.                              |
| CPF<br>085145132-22              |                                                                           | <ul> <li>Clicar no campo 'selecionar', em seguida abrira<br/>uma tela com os arquivos do dispositivo;</li> </ul> |
| rio) ^<br>Selecione_ Adicionar 9 |                                                                           | <ul> <li>Escolher o arquivo correspondente ao campo o<br/>clicar no campo 'adicionar'.</li> </ul>                |
|                                  |                                                                           |                                                                                                    |
|                                  | do Requerente Data de Nascimento a? CPF CPF O85145132-22 rio) Adicionar @ | do Requerente Data de Nascimento Aluno ou Candidato? Aluno  CPF O85145132-22 rio) Adicionar                      |

|                                | Selecione. Adicionar 9 |                 | Quando o candidato não exerce ativida<br>remunerada, anexar documentação abaixo<br>Passo 2: |
|--------------------------------|------------------------|-----------------|---------------------------------------------------------------------------------------------|
| Arquivos Anexados              |                        |                 |                                                                                             |
| Nenhum arquivo adicionado.     |                        |                 | ・ CTPS                                                                                      |
| Órgão Expedidor                |                        | UF              | IRPF ou declaração de isenção de IRPF.                                                      |
| Selecione                      |                        | Selecione       | •                                                                                           |
| CEP                            | Rua                    |                 | <u>Observação:</u> para os candidatos que exerc                                             |
| Pressione Enter                |                        |                 | atividade remunerada, incluir CTPS e dados                                                  |
| Bairro                         | Cidade                 | UF              | IRPF no Passo 4.<br>Complemento                                                             |
| Tipo Imóvel                    | Telefone Residencial   | Telefone Celula | ar E-mail Atualizado                                                                        |
| Selecione 💌                    |                        |                 |                                                                                             |
| Anevar Comprovante de Enderero | (*obrigatório)         |                 |                                                                                             |
| Anexal comprovance de chuereço | ( obligatorio)         |                 |                                                                                             |
|                                |                        |                 |                                                                                             |

| CEP                      | Rua                   |
|--------------------------|-----------------------|
| Pressione Enter          |                       |
| Bairro                   | Cidade                |
| Tipo Imóvel              | Telefone Residencial  |
| Anexar Comprovante de En | dereço (*obrigatório) |
|                          | Selecione Adicionar 0 |
| Arquivos Anexados        |                       |
|                          |                       |

Quando o comprovante de residência estiver em nome de terceiros, apresentar declaração que comprove a divergência, como:

- Declaração de terceiros;
- Certidão para comprovar parentesco.

Apresentar comprovante de residência para todos os integrantes do grupo familiar maiores de 16 anos.

### Atenção ao preenchimento dos dados residenciais

- Número e complemento residencial devem estar conforme comprovante anexado. Em casos que o comprovante esteja incorreto, justificar informação;
- Ao cadastrar o 'tipo de imóvel' anexar o completo respectivo ao tipo selecionado, exemplos:
- Próprio: anexar ao Passo 7 comprovante do bem adquirido;
- Alugado: anexar ao Passo 6 comprovante de despesa do aluguel;
- Cedido: anexar declaração de residência cedida ao Passo 2;
- Invasão: anexar declaração informativa no Passo 2;
- Herança: anexar comprovante do bem herdado ao Passo 2.

- Passo dedicado ao cadastro dos dados do candidato e das informações residenciais:
- CPF: anexar documento do CPF do candidato, inclusive menores de 18 anos;
- RG ou CNH: anexar frente e verso do RG, caso não possua o documento, poderá substituir pela CNH;
- CadÚnico: grupo familiar cadastrado no programa, anexar o documento atualizado, caso exceções justificadas;
- Comprovante de residência: anexar comprovante com validade dentro de 90 dias da solicitação da gratuidade:
- comprovante em nome de terceiros devem ser justificados, através de documentos ou declaração de terceiros.

- Candidatos que não exercem atividade remunerada: anexar
   CTPS e IRPF ou declaração de isenção no Passo 2;
- Candidatos que exercem atividade remunerada: anexar CTPS e IRPF ou declaração de isenção no Passo 4;
- Dados bancários de conta poupança ou corrente: anexar no Passo 4, independente de exercerem ou não atividade remunerada.

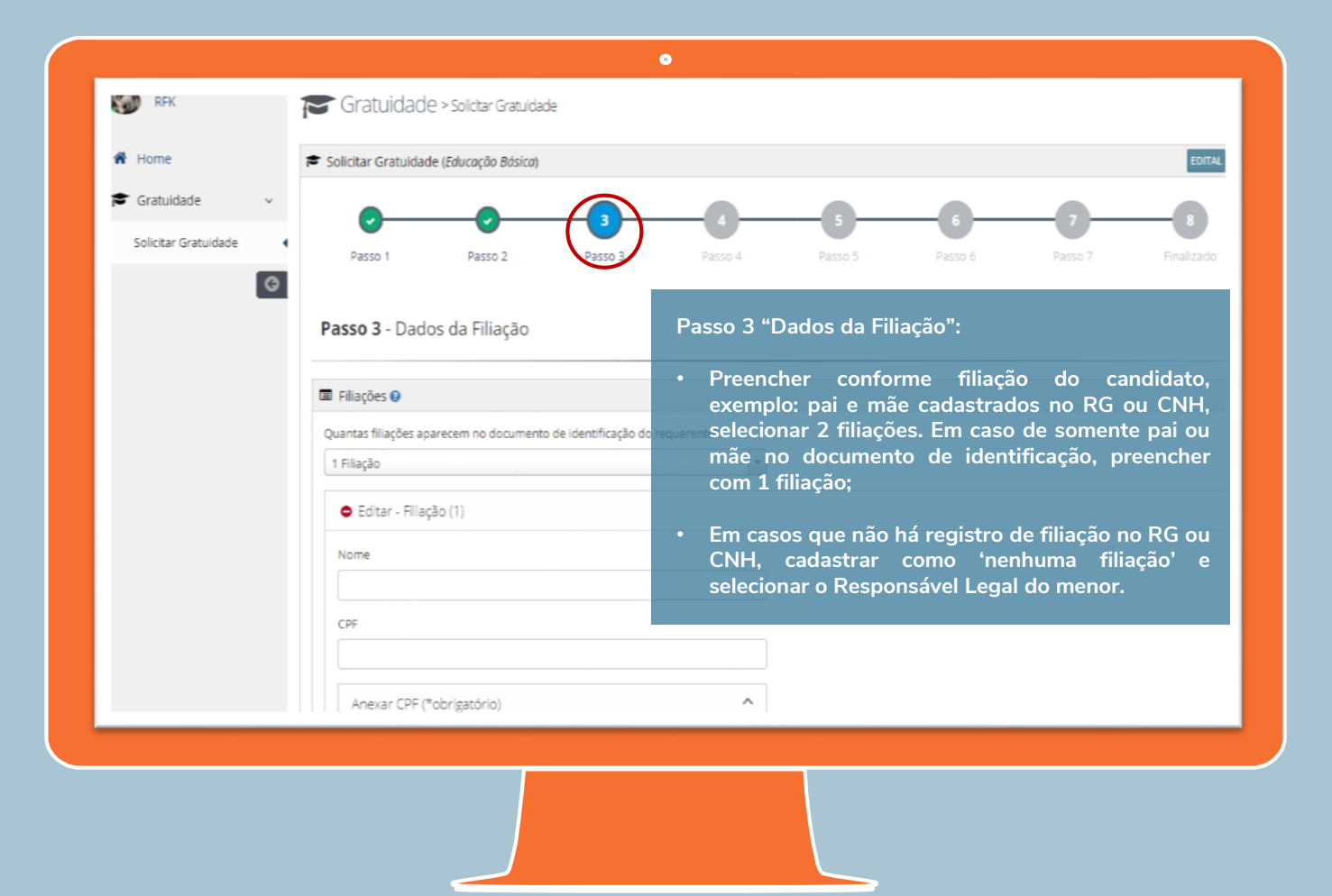

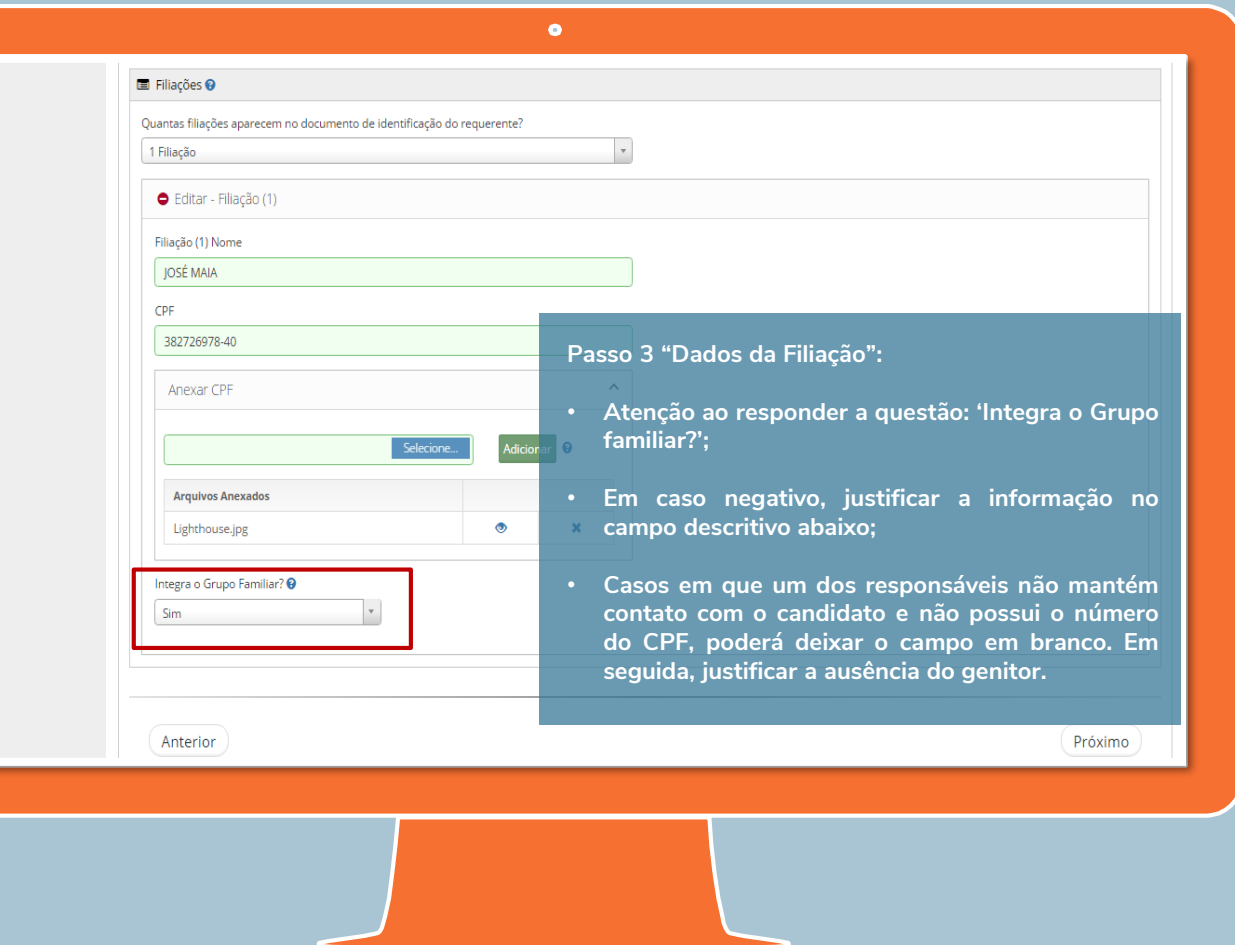

- Filiação 3 formas de preenchimento:
- 1 Filiação: somente cadastro de pai ou mãe no registro do candidato e anexar RG e CPF;
- 2 Filiações: quando o registro é composto por pai e mãe, anexando RG e CPF dos pais, juntamente com certidão de casamento ou união estável;
- Nenhum: selecionar o responsável legal pelo menor de 18 anos e anexar o documento de guarda juntamente com o CPF e RG do responsável legal;
- Nenhum: caso o candidato seja maior de 18 anos e não possua filiação no documento de registro, selecionar a opção 'nenhuma filiação'.

- Pergunta 'Integra o grupo familiar?':
- Opções de respostas: SIM e NÃO;
- Quando selecionar a opção NÃO será necessário informar o motivo, exemplos:
- óbito: anexar certidão de óbito;
- divórcio ou separação: anexar certidão de casamento averbada;
- nunca tiveram vida conjugal: justificar a informação no campo de descrição;
- abandono: justificar a informação no campo de descrição com declaração plausível, reconhecimento de firmas e 2 testemunhas. Nesse caso, o campo do CPF poderá ficar em branco.

- Quando o requerente, menor de 24 anos, não reside com os pais e/ou responsáveis, deverá anexar:
- IRPF ou declaração de isenção de IRPF;
- CTPS atualizada;
- Extratos bancários atualizados, de 3 ou 6 meses anteriores, conforme atividade remunerada exercida em edital.

| RFK                  |                                                                                                    |
|----------------------|----------------------------------------------------------------------------------------------------|
|                      | 😂 Gratuidade > Solictar Gratuidade                                                                                                  |
| A Home               | Solicitar Gratuidade (Educação Básica)                                                                                              |
| 😭 Gratuidade 🗸 🗸     |                                                                                                    |
| Solicitar Gratuidade | Passo 1 Passo 2 Passo 3 Passo 4 Passo 5 Passo 6 Passo 7                                                                             |
|                      | <b>Passo 4</b> - Dados de Renda do Reque <sup>re</sup> Passo 4 "Dados de Renda do Requerente"                                       |
|                      | O Requerente exerce atividade remunerada?       Preenchimento dos dados financeiros e educacionais         Não       do requerente. |
|                      | O Requerente recebe ajuda financeira de terceiros? O Requerente possui conta em instituição financeira?                             |
|                      | Valor da Ajuda Financeira (R\$)<br>300,00                                                                                           |
|                      | O Requerente possui cartão de crédito?                                                                                              |
|                      |                                                                                                    |
|                      |                                                                                                    |

- Dados de Renda do Requerente
- Preencher atividade remunerada do candidato:
- <u>Exerce atividade remunerada</u>: anexar comprovantes dos proventos mensais, CTPS, IRPF ou declaração de isenção;
- <u>Não exerce atividade remunerada</u>: anexar CTPS e IRPF ou declaração de isenção no Passo 2.
- Dados bancários devem ser preenchidos no Passo 4: caso não possua conta em instituição financeira, apresentar declaração de ausência dos documentos;
- Dados escolares de conclusão da Educação Básica, aprovação no Ensino Médio:
- Candidatos com bolsa no Ensino Médio, apresentar documentação comprobatória, conforme Edital.

| Gratuidade v | Passo 1 Passo 2                                                                                           | Passo 3 Passo | 4           | 5     6     7     8       Passo 5     Passo 6     Passo 7     Finalizado                                                                                                    |
|--------------|----------------------------------------------------------------------------------------------------|---------------|-------------|----------------------------------------------------------------------------------------------------|
|              | Passo 5 - Grupo Familiar  Grupo Familiar  CPF  382726978-40  Anexar CPF (*obrigatório)  Arquivos Anexados | Selecione     | Adicionar Q | <ul> <li>Passo 5 "Grupo Familiar"</li> <li>O sistema apresentará automaticamente os dados pessoais da filiação, preenchidos no Passo 3, que integram o grupo familiar. Para esses casos, preencher cadastrando apenas com os dados de renda:</li> <li>Pergunta "Exerce Atividade Remunerada?"</li> <li>Resposta negativa: não habilitará campo para inserir documentos;</li> <li>Resposta negativa: habilitará campo para anexar os documentos, como: Carteira de Trabalho, IRPF ou declaração de isenção, extratos bancários ou declaração de ausência de conta em instituição financeira e holerites ou comprovante da atividade remunerada, como exemplo uma declaração de autônomo.</li> </ul> |
|              | Lighthouse.jpg<br>Exerce Atividade Remunerada?<br>Selecione                                               | Y             | •           | ×                                                                                                    |

- Os pais e/ou responsáveis sempre deverão apresentar, mesmo não exercendo atividade remunerada:
- CTPS: Carteira de Trabalho;
- IRPF: Declaração de Imposto de renda pessoa física em caso de isenção, apresentar declaração do site da receita federal, conforme Edital;
- Extratos bancários, conta corrente e/ou poupança em caso negativo, apresentar declaração de próprio punho informando ausência de contas em instituições financeiras.

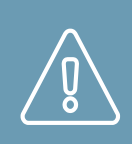

Quando pais e/ou responsáveis apresentarem o caso mencionado acima, inserir esses documentos no **Passo 3**.

- Os pais e/ou responsáveis que exercem atividade remunerada deverão apresentar:
- CTPS: Carteira de Trabalho;
- IRPF: Declaração de Imposto de renda pessoa física em caso de isenção, apresentar declaração do site da receita federal, conforme Edital;
- Extratos bancários, conta corrente e/ou poupança em caso negativo, apresentar declaração de próprio punho informando ausência de contas em instituições financeiras;
- Comprovantes conforme atividade remunerada exigida em Edital, exemplo: assalariado - apresentar holerite; autônomo – apresentar declaração de renda informal, entre outros.

|                                                                                                    | Exerce Atividade Remunerada?<br>Sim *<br>Tipo(s) de Renda<br>* Assalariado                                                                            | Renda Bruta Total do Membro (R\$) 🛛 | Campo do total das rendas<br>selecionadas, não habilitado<br>para digitação. |
|----------------------------------------------------------------------------------------------------|----------------------------------------------------------------------------------------------------|-------------------------------------|------------------------------------------------------------------------------|
| Lista para seleç<br>grupo familiar p<br>um tipo, ex<br>aposentado.<br>Em cada tipo<br>habilitará um ca<br>do valor e a<br>pertinente. | ão do tipo de renda. O<br>oderá apresentar mais de<br>emplo: assalariado e<br>selecionado de renda,<br>mpo para preenchimento<br>nexar a documentação | ório) ^<br>Selecione Adicionar 🕄    | Valor da Renda<br>o<br>Campo para digitar o valor<br>da renda selecionada.   |
|                                                                                                    | Anterior                                                                                                    |                                     | Próxim                                                                       |

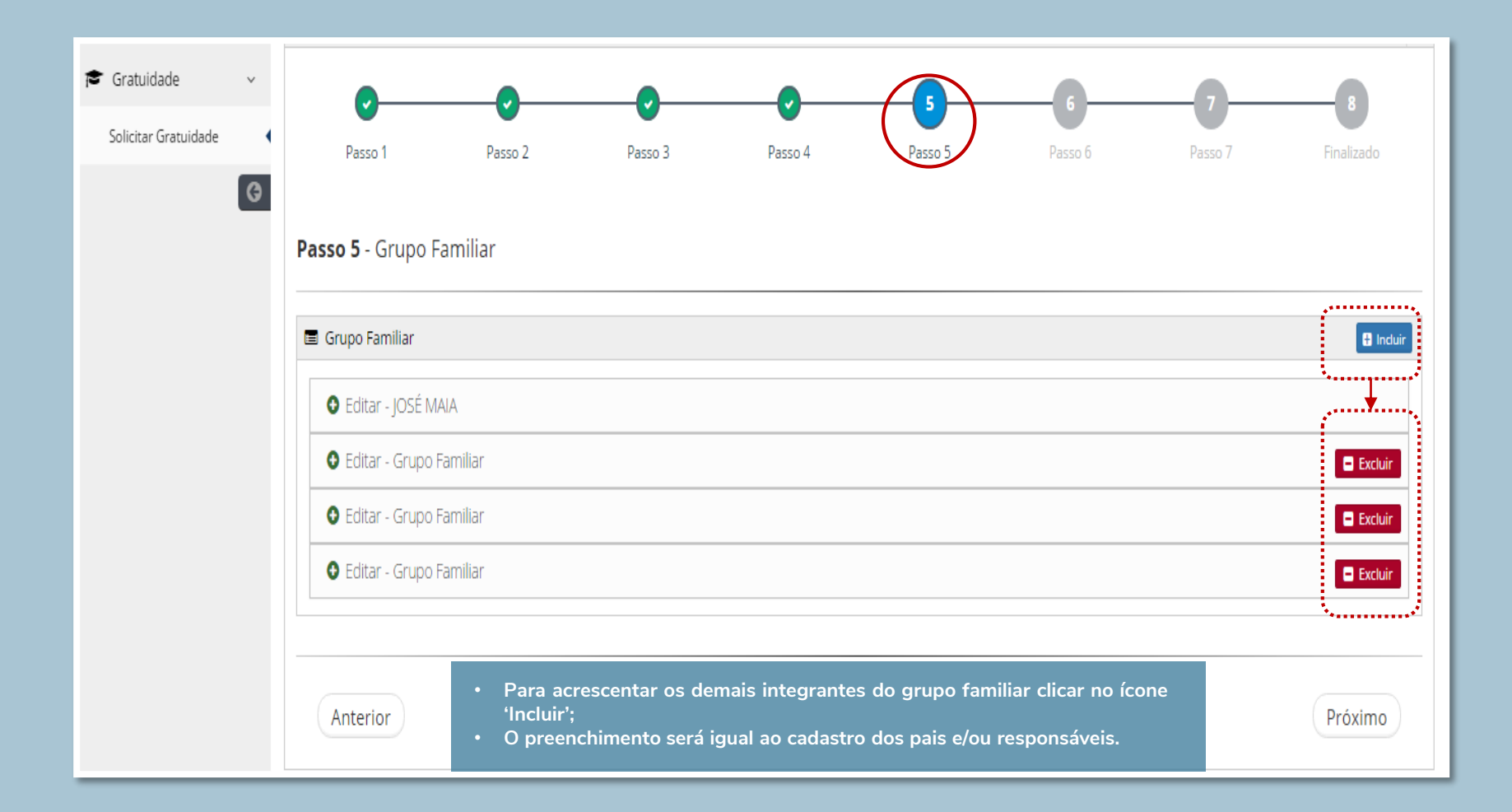

- Integrantes do Grupo Familiar e exemplos de preenchimento:
- Irmãos menores de 16 anos: apresentar RG e CPF;
- Irmãos maiores de 16 anos: apresentar RG, CPF, CTPS, IRPF ou declaração de isenção e Extratos bancários ou declaração de ausência. Nos casos em que esse menor exerça atividade remunerada, apresentar comprovante conforme categoria relacionada no Edital;
- Avós e Avôs: apresentar RG, CPF, CTPS, IRPF ou declaração de isenção e Extratos bancários ou declaração de ausência. Nos casos em que exerça atividade remunerada ou recebimento de benefícios, apresentar comprovante conforme categoria relacionada no Edital;

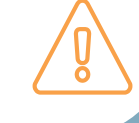

 Padrasto e Madrasta: apresentar RG, CPF, CTPS, IRPF ou declaração de isenção e Extratos bancários ou declaração de ausência. Nos casos em que exerça atividade remunerada, apresentar comprovante conforme categoria relacionada no Edital;

### Para os demais casos:

- Primos(as): apresentar RG, CPF e guarda e/ou tutela do menor (casa esse não resida com os pais e/ou responsáveis);
- Tios (as): apresentar RG, CPF, CTPS, IRPF ou declaração de isenção e Extratos bancários ou declaração de ausência. Nos casos em que exerça atividade remunerada, apresentar comprovante conforme categoria relacionada no Edital. <u>Apresentar comprovante de residência em seu nome,</u> <u>conforme preenchido no Passo 2.</u>

| Solicitar Gratuidade | Passo 1                               | Passo 2           | Passo 3 | Passo 4                | Passo 5                    | Passo 6                       | Passo 7                | Finalizado  |
|----------------------|---------------------------------------|-------------------|---------|------------------------|----------------------------|-------------------------------|------------------------|-------------|
| G                    | Passo 6 - Despes                      | sas do Grupo Fami | liar    | _                      |                            |                               |                        |             |
|                      | Água/Esgoto                           |                   |         | Valor da Despesa Rass  | o 6 "Despes                | as do Grupo I                 | Familiar"              |             |
|                      | Selecione                             |                   | *       | Case                   | selecione                  | 'Sim' para                    | alguma de              | espesa, o   |
|                      | Cartão de Crédito<br>Selecione        |                   | v       | Valor da Despesa requo | erente dever<br>cumento no | rá informar o<br>campo obriga | valor exato<br>atório. | e anexar    |
|                      | Condomínio                            |                   |         | Valor da Despesa 🗟 s   | lespesas são               | sempre do                     | grupo fam              | niliar e no |
|                      | Selecione                             |                   |         | praz                   | o máximo                   | de 90 dias                    | de solici              | tação da    |
|                      | Energia Elétrica                      |                   |         | Valor da Despesa K\$   | uldade.                    |                               |                        |             |
|                      | Selecione                             |                   | ¥       |                        |                            |                               |                        |             |
|                      | Financiamento de Veículo<br>Selecione |                   | *       | Valor da Despesa R\$   |                            |                               |                        |             |
|                      | Financiamento Imobiliário             | ,                 |         | Valor da Despesa R\$   |                            |                               |                        |             |
|                      | Selecione                             |                   | v       |                        |                            |                               |                        |             |
|                      |                                       |                   |         |                        |                            |                               |                        |             |

| Água/Esgoto                    | Valor da Despesa R\$ |                                                                                                    |
|--------------------------------|----------------------|----------------------------------------------------------------------------------------------------|
| Sim                            | * 120,00             |                                                                                                    |
| Cartão de Crédito              | Valor da Despesa R\$ |                                                                                                    |
| Selecione                      | <b>v</b>             |                                                                                                    |
| Condomínio                     | Valor da Despesa R\$ |                                                                                                    |
| Selecione                      | v                    |                                                                                                    |
| Energia Elétrica               | Valor da Despesa R\$ | <ul> <li>Os comprovantes devem ser anexados no</li> </ul>                                                        |
| Selecione                      | *                    | campo localizado no rodapé da página:                                                                            |
| Financiamento de Veículo       | Valor da Despesa R\$ |                                                                                                    |
| Selecione                      | *                    | • Todas as despesas selecionadas com 'Sim                                                                        |
| Financiamento Imobiliário      | Valor da Despesa R\$ |                                                                                                    |
| Selecione                      | *                    | devem ser preenchidas com o valor exato                                                                          |
| Internet e TV por Assinatura   | Valor da Despesa R\$ | da despesa, e consequentemente                                                                                   |
| Selecione                      | ×                    | anexada;                                                                                                    |
| Telefone (Fixo ou Móvel)       | Valor da Despesa R\$ |                                                                                                    |
| Selecione                      | ×                    |                                                                                                    |
|                                |                      |                                                                                                    |
| Anexar Documentos das Despesas |                      |                                                                                                    |
|                                | Selecione A          | dicionar 😣                                                                                                    |
|                                |                      |                                                                                                    |
| Arquivos Anexados              |                      |                                                                                                    |
| ivennum arquivo adicionadu.    |                      |                                                                                                    |
|                                |                      | and the second second second second second second second second second second second second second second second |
| Antariar                       |                      | Bráviny                                                                                                    |
| Andertor                       |                      |                                                                                                    |
|                                |                      |                                                                                                    |
|                                |                      |                                                                                                    |
|                                |                      |                                                                                                    |
|                                |                      |                                                                                                    |
|                                |                      |                                                                                                    |

| Gratuidade v         |                         |                               |                            |                         |         |                 |                     |            |
|----------------------|-------------------------|-------------------------------|----------------------------|-------------------------|---------|-----------------|---------------------|------------|
| Solicitar Gratuidade | . •                     | •                             |                            | <b></b>                 | <b></b> | •••••           | $\langle 0 \rangle$ |            |
| G                    | Passo 1                 | Passo 2                       | Passo 3                    | Passo 4                 | Passo 5 | 5 Passo 6       | Passo 7             | Finalizado |
| _                    | Passo 7 - Bens Imóv     | eis e Veículos do Grup        | o Familiar                 |                         |         |                 |                     |            |
|                      |                         |                               |                            |                         |         | Passo 7 "Bens I | móveis e Ve         | ículos do  |
|                      | Imoveis                 |                               |                            |                         |         | Grupo Familiar" |                     |            |
|                      | Sim                     |                               | v 1                        | Idade                   |         | • Sempre pr     | encher o            | campo      |
|                      | Descrição dos imóveis 😝 |                               |                            |                         |         | descrição o     | nde o re            | auerente   |
|                      |                         |                               |                            |                         |         | especifica      | exatament           | e a        |
|                      |                         |                               |                            |                         |         | característica  | do imóvel;          |            |
|                      |                         |                               |                            |                         | 10      |                 |                     |            |
|                      | Anexar documento comp   | robatório referente a cada un | i dos bens informados - Ir | nóveis (*obrigatório) 🔨 |         | Informar qua    | ntidade de i        | móveis e   |
|                      |                         |                               |                            |                         |         | todos os bens   | ando compro         | vante de   |
|                      |                         |                               | Selecione                  | cionar 🔮                |         |                 |                     | •          |
|                      | Arquivos Anexados       |                               |                            |                         |         |                 |                     |            |
|                      | Lighthouse.jpg          |                               | 0                          | *                       |         |                 |                     |            |
|                      | Voículos                |                               |                            |                         |         |                 |                     |            |
|                      | Veículo                 |                               | Quant                      | idade                   | Modelo  |                 | Ano                 |            |
|                      | Sim                     |                               | × 1                        | nanan.                  | CORSA   |                 | 2000                |            |
|                      |                         |                               |                            |                         |         |                 |                     |            |
|                      |                         |                               |                            |                         |         |                 |                     |            |
|                      |                         |                               |                            |                         |         |                 |                     |            |
|                      |                         |                               |                            |                         |         |                 |                     |            |

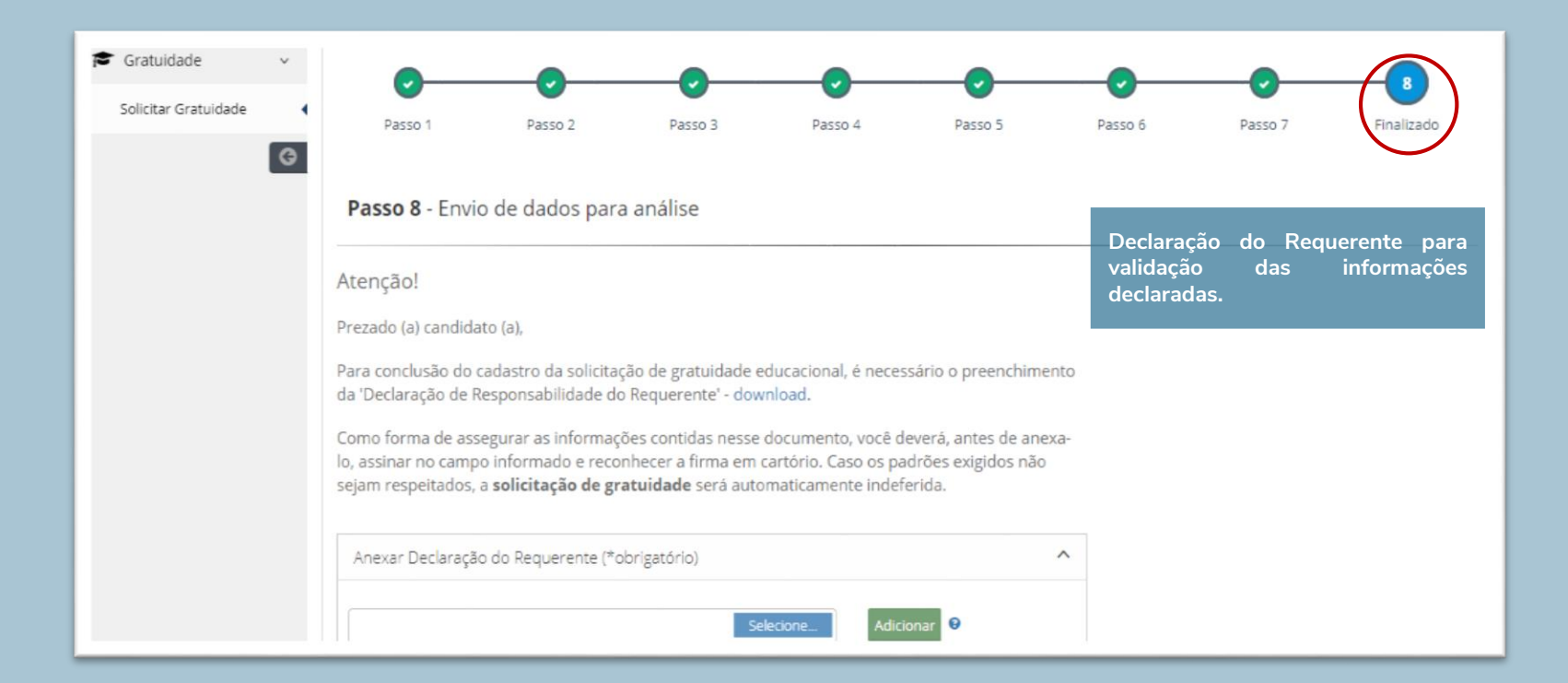

### • •

#### PROCESSO DE CONCESSÃO DE GRATUIDADE EDUCACIONAL DECLARAÇÃO DO REQUERENTE

| DA DOS DO REQU    | RENTE |
|-------------------|-------|
| Nome : Teste      |       |
| CPF: 328575361-78 |       |
|                   |       |

| RESPONSÁVEL(IS) LEGAL(IS) – caso o requerente seja menor de idade |              |  |  |  |
|-------------------------------------------------------------------|--------------|--|--|--|
| Responsável Legal 1:                                              | Maria        |  |  |  |
| CPF/CNP3 :                                                        | 043119638-90 |  |  |  |
| Responsável Legal 2:                                              |              |  |  |  |
| CPF/CNP3 :                                                        |              |  |  |  |

Eu, requerente ou responsável legal acima qualificado, sob pena de responsabilidade administrativa, civil e penal, indusive com relação as implicações previstas no artigo 259 do Códgo Penal Brasileiro, declaro serem verdadeiros e lódeos todos os dados, finormações e documentos cadastrados no portal de solicitação de gratuidade educacional da Associação Santa Marcelina e relacionados ao meu CPF/MF, rão havendo nada mais a ser apresentado. Declaro, aínda, plena ciência de que este processo será registrado e ficará disponível para análise do perfil socioeconômico de meu grupo familiar, conforme estabelecido pelo Ministério da Educação.

Por fim, caso sejam constatadas irregularidades ou inverdades de qualquer natureza, por minha culpa ou dolo, declaro estar ciente que, além de não ser contemplado com a gratuidade educacional, ficarei impedido de participar de subsequentes processos seletivos da instituição para a concessão do presente beneficio.

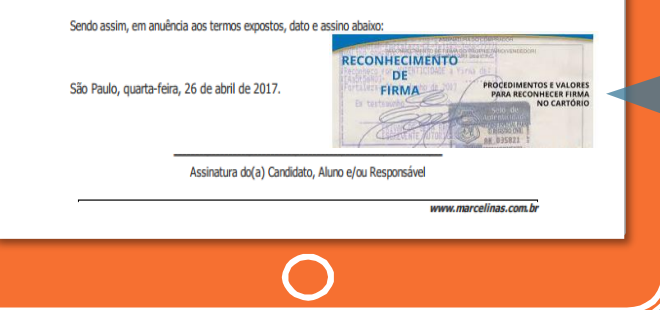

A Declaração do Requerente deverá estar com reconhecimento de firma em cartório, validando as informações para solicitação da gratuidade educacional.

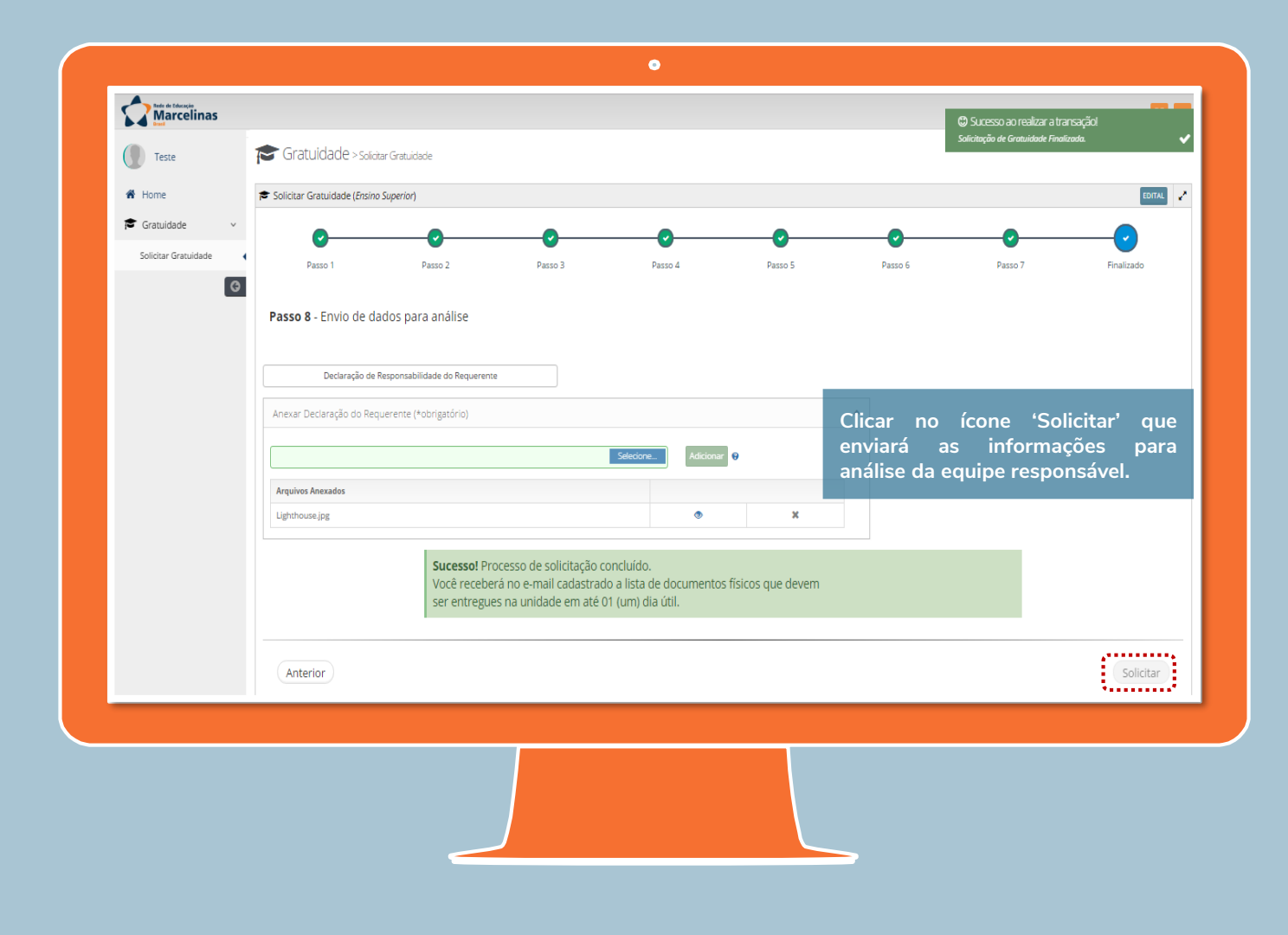

# Obrigada!

Se você tiver alguma dúvida ou necessitar de informações adicionais, entre em contato conosco.

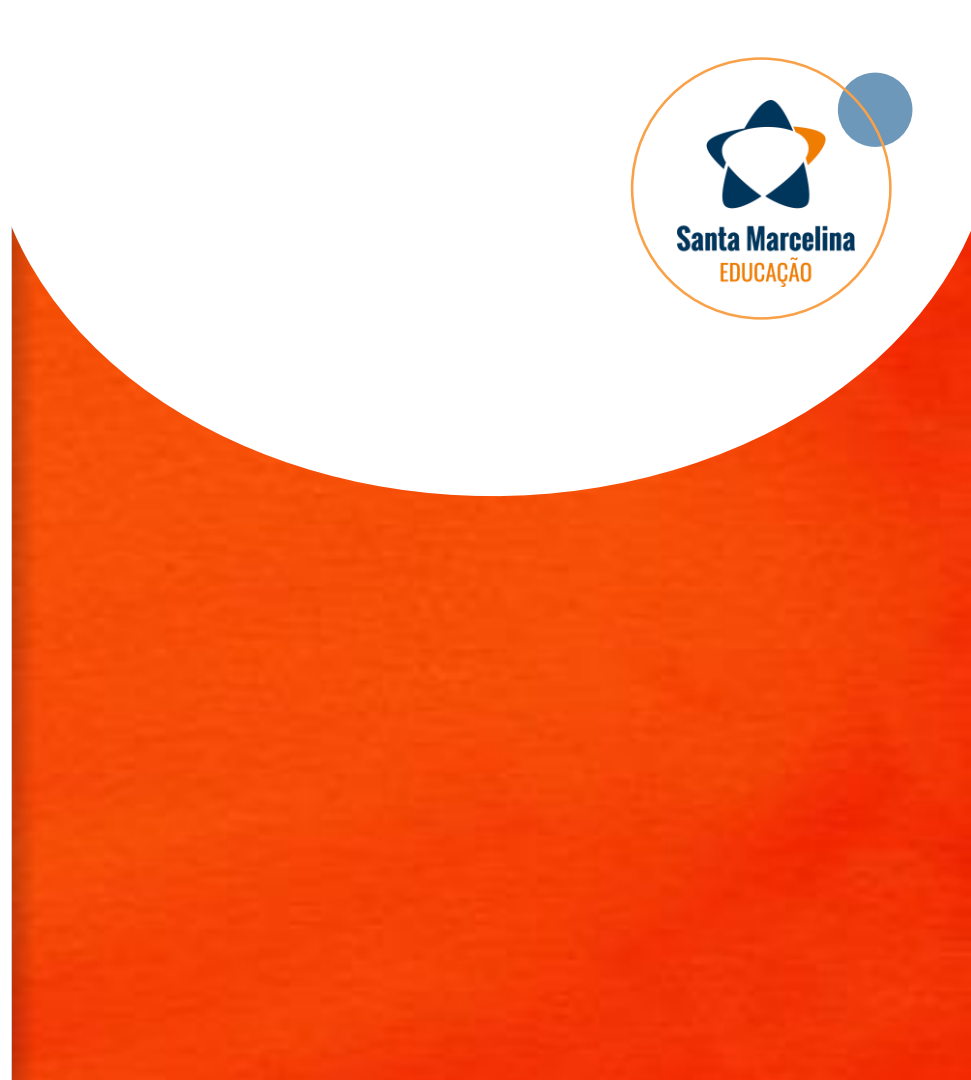